# **Hurtigreferanse**

## Legge i papir eller annet utskriftsmateriale

Få mest mulig ut av skriveren ved bruk av riktig utskriftsmateriale i skuffene og riktige innstillinger for typer og størrelser. Du må aldri blande flere typer utskriftsmateriale i én skuff.

Slik forebygger du fastkjørt utskriftsmateriale:

• Før du legger utskriftsmateriale i skriveren, bør du bøye du arkene frem og tilbake, og deretter lufte dem. Ikke brett eller krøll utskriftsmaterialet. Rett inn kantene av bunken på en plan overflate.

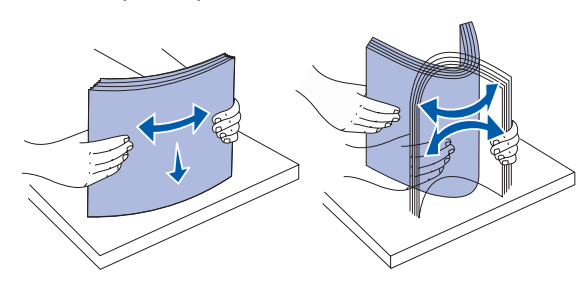

- Papiret må ikke ligge høyere enn kapasitetsmerket. Overfylling kan føre til fastkjørt utskriftsmateriale.
- Du må aldri ta ut papirskuffer mens en utskrift pågår. Det kan skade skuffen eller skriveren.

#### Fylle i 500 arks skuffer

- 1 Ta ut skuffen.
- 2 Trykk sammen den fremre førerhendelen og skyv føreren til forsiden av skuffen.
- 3 Trykk sammen sideførerhendelen og skyv føreren til den posisjonen som passer til papirstørrelsen du skal legge inn.

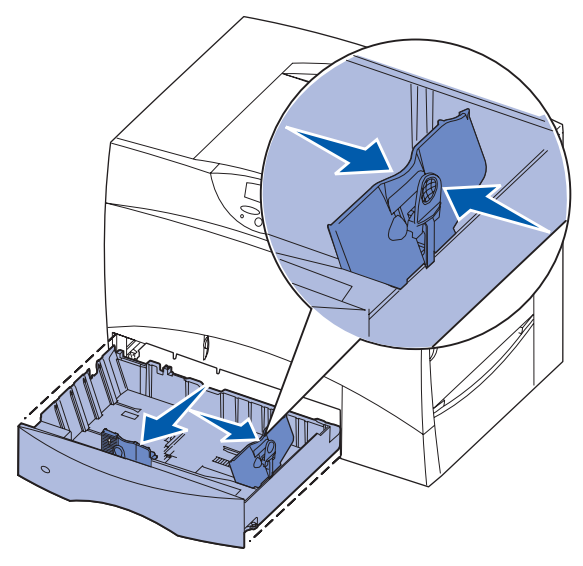

- 4 Bøy arkene frem og tilbake for å løsne dem, og luft dem.
- **5** Legg papiret inntil det bakre venstre hjørnet i skuffen med utskriftssiden ned.

6 Trykk sammen den fremre førerhendelen og skyv føreren godt inntil papirbunken.

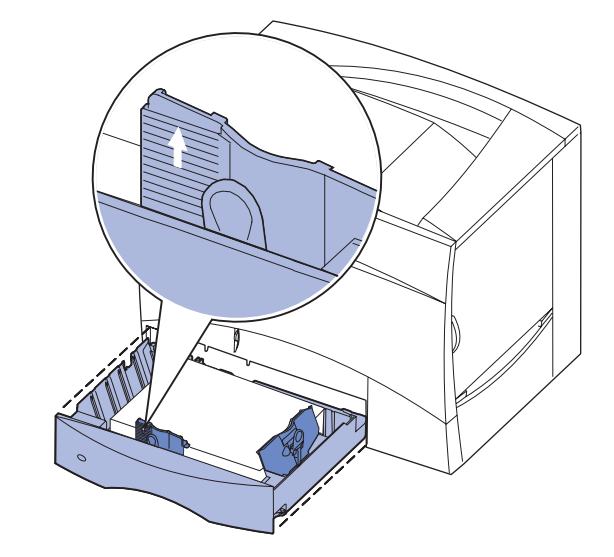

- 7 Sett skuffen tilbake på plass.
- 8 Hvis du legger en annen type utskriftsmateriale i skuffen enn den som lå der sist, må du bruke kontrollpanelet til å endre innstillingen for papirtype for den aktuelle skuffen. Se "Angi papirtype og papirstørrelse" på side 2.

#### Fylle i flerbruksmateren

Du kan bruke flerbruksmateren på én av to måter:

- Papirskuff Du kan legge utskriftsmateriale i materen med tanke på å la det bli liggende der.
- Manuell omføringsmater Du kan sende en utskriftsjobb til materen og angi utskriftsmaterialets type og størrelse fra datamaskinen. Skriveren ber deg deretter om å legge i det aktuelle utskriftsmaterialet før utskriften starter.
- 1 Åpne flerbruksmateren.
- 2 Trykk papirførerehendelen sammen og skyv føreren mot forsiden av skriveren så langt den går.
- **3** Bøy arkene frem og tilbake for å løsne dem, og luft dem.
- 4 Hold bunken med utskriftsmateriale riktig vei for den størrelsen, typen og utskriftsmetoden du skal bruke.
- 5 Plasser utskriftsmaterialet med utskriftssiden opp langs venstre side av flerbruksmateren, og skyv det inn så langt det går uten at du behøver å bruke makt. Ikke press utskriftsmaterialet inn.
- 6 Trykk sammen papirførerhendelen og skyv føreren inntil papirbunken.
- 7 Hvis du legger en annen type utskriftsmateriale i skuffen enn den som lå der sist, må du bruke kontrollpanelet til å endre innstillingen for papirtype for den aktuelle skuffen. Se "Angi papirtype og papirstørrelse" på side 2.

#### Legge papir i en 2000 arks skuff

- 1 Åpne skuffen.

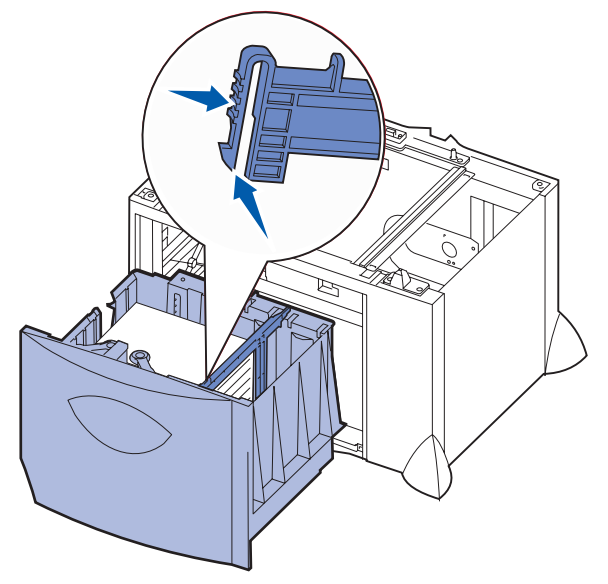

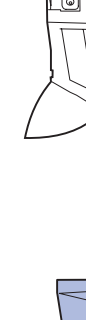

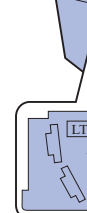

fremre føreren.

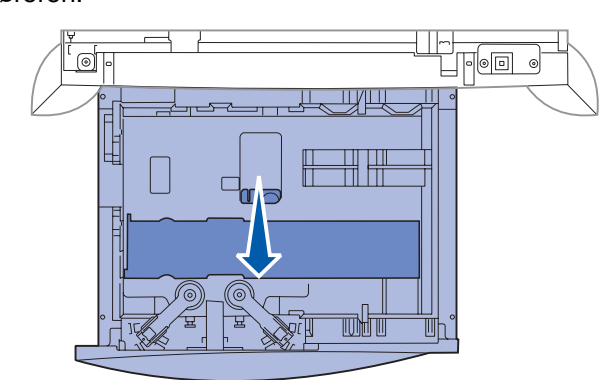

Følg denne fremgangsmåten når du skal legge papir i en 2000 arks skuff. Du må ikke legge annet utskriftsmateriale enn papir i skuffen for 2000 ark.

2 Trykk sammen sideførerhendelen, løft opp føreren og sett den i sporet som svarer til den papirstørrelsen du skal legge i skuffen.

3 Trykk sammen de to fremre førerhendlene og skyv dem til den posisjonen som passer til papirstørrelsen du skal legge inn.

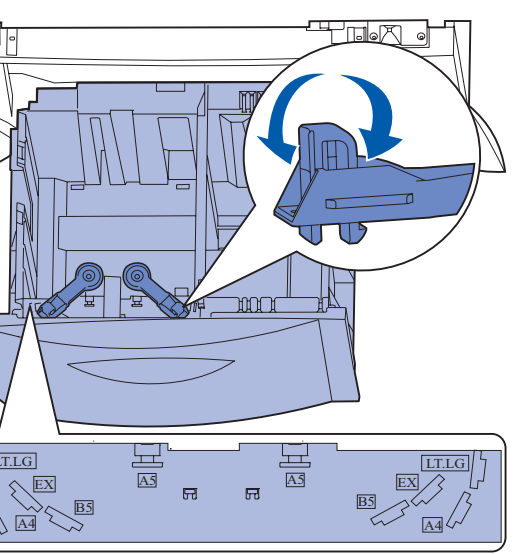

4 Skyv den nedre støtten mot forsiden av skuffen slik at den berører den

5 Bøy arkene frem og tilbake for å løsne dem, og luft dem. Ikke brett eller krøll papiret. Rett inn kantene av bunken på en plan overflate. 6 Legg papiret inntil det bakre venstre hjørnet i skuffen med utskriftssiden ned. Ikke legg i utskriftsmateriale som er brettet eller krøllet.

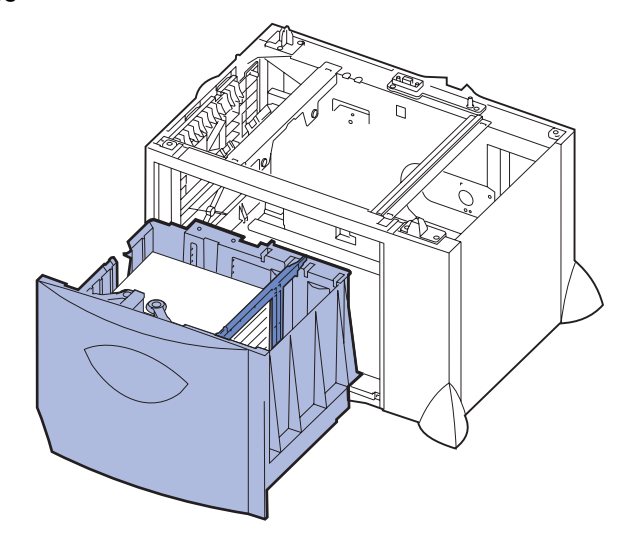

7 Lukk skuffen.

Kontroller at skuffen er skjøvet helt inn i skriveren.

Merk: Papiret må ikke ligge høyere enn kapasitetsmerket. For mye utskriftsmateriale i skuffene kan føre til papirstopp.

#### Legge konvolutter i konvoluttmateren (tilleggsutstyr)

Hvis du vil vite hvordan du kan legge utskriftsmateriale i konvoluttmateren (tilleggsutstyr), kan du se i CDen Publikasjoner som ble levert sammen med skriveren.

## Angi papirtype og papirstørrelse

Hvis du har valgt riktige innstillinger for papirtype og papirstørrelse, vil skriveren automatisk koble sammen eventuelle skuffer som inneholder samme papirtype og papirstørrelse.

Merk: Hvis typen utskriftsmaterialet du legger i, er den samme som det som lå der sist, trenger du ikke å endre innstilling for papirtype.

Slik endrer du en innstilling for papirtype eller papirstørrelse:

- 1 Trykk på Meny inntil du ser Papirmeny. Trykk deretter på Velg.
- 2 Trykk på Meny inntil du ser Papirtype (eller Papirstørrelse). Trykk deretter på Velg.

Type i skuff 1 (eller Str i skuff 1) vises på den andre linjen på skjermen.

- 3 Trykk på Velg hvis du vil endre innstillingen for Type i skuff 1 (eller Str. i skuff 1), eller trykk på Meny hvis du vil bla til en annen papirkilde.
- 4 Trykk på Meny for å bla gjennom listen over mulige papirtyper (eller papirstørrelser).
- 5 Når du ser riktig papirtype (eller papirstørrelse), må du trykke på Velg for å lagre innstillingen som standard.
- 6 Trykk på Fortsett for å sette skriveren tilbake til Klar-modus.

## Skrive ut siden med menyinnstillingene

Du kan skrive ut en side med menvinnstillinger for å kontrollere innstillingene for papirstørrelse og papirtype, og hva som er installert av tilleggsutstyr og minne.

- 1 Trykk på Meny inntil du ser Verktøymeny. Trykk deretter på Velg.
- 2 Trykk på Meny inntil du ser Skriv ut oppsett. Trykk deretter på Velg. Siden med menyinnstillingene skrives ut.

## Skrive ut på spesialmateriale (transparenter, etiketter, osv.)

Følg disse anvisningene hvis du skal skrive ut på utskriftsmateriale som transparenter, kartong, glanset papir, etiketter eller konvolutter.

- 1 Legg i utskriftsmateriale som angitt for den skuffen du skal bruke. Se Legge i papir eller annet utskriftsmateriale hvis du trenger hjelp.
- 2 Bruk skriverens kontrollpanel til å velge riktig papirtype og papirstørrelse for det utskriftsmaterialet du har lagt inn. Se Angi papirtype og papirstørrelse hvis du trenger hjelp.
- **3** Bruk programmet du skal skrive ut fra til å velge riktig papirtype, papirstørrelse og kilde for det utskriftsmaterialet du har lagt inn.
  - a I tekstbehandlingsprogrammet, regnearket, nettleseren eller det programmet du skriver ut fra, velger du Fil > Skriv ut.
  - **b** Klikk på Egenskaper (eller Alternativer, Skriver eller Oppsett, avhengig av programmet) for å vise innstillingene i skriverdriveren.
  - C Velg skuffen der spesialmaterialet ligger, fra listeboksen Form Source (Skjemakilde).
- **d** Velg riktig type utskriftsmateriale (transparenter, konvolutter, osv.) fra listeboksen Media Type (Type utskriftsmateriale).
- e Velg størrelsen på spesialmaterialet fra listeboksen Form Type (Skjematype).

### Avbryte en utskriftsjobb

Slik avbryter du en utskriftsjobb etter at utskriften har startet.

f Klikk på OK og send utskriftsjobben på vanlig måte.

- 1 Trykk på Meny inntil du ser Jobbmeny. Trykk deretter på Velg.
- 2 Trykk på Meny inntil du ser Avbryt jobb. Trykk deretter på Velg.

## Vanlige skrivermeldinger

| Melding                                                                                                    | Handlinger                                                                                                    |
|----------------------------------------------------------------------------------------------------|----------------------------------------------------------------------------------------------------|
| Endre <x><br/>Skriveren ber om en annen<br/>størrelse eller type av papir enn<br/>det som ligger i skriveren.</x> | <ul> <li>Ta ut papiret som ligger i skuffen og legg i det<br/>papiret som skriveren ber om.</li> <li>Trykk på <b>Velg</b> for å fjerne meldingen og skrive ut<br/>på papiret som ligger i skuffen.</li> <li>Avbryt den aktuelle jobben.</li> </ul> |
| 2 <xx> Papirstopp</xx>                                                                                            | Fjern alt papir fra hele papirbanen.                                                                                                    |
| Skriveren har oppdaget en                                                                                         | Se CDen Publikasjoner eller <i>Fjerne papirstopp</i> -                                                                                                    |
| papirstopp.                                                                                                    | kortet hvis du vil vite mer om dette.                                                                                                    |
| Legg i manuell                                                                                                    | <ul> <li>Legg papiret som angis på den andre linjen på</li></ul>                                                                                                    |
| Skriveren er klar til å ta imot                                                                                   | displayet inn i flerbruksmateren. <li>Trykk på Velg eller Fortsett hvis du vil ignorere</li>                                                                                                    |
| papir som legges i                                                                                                | denne meldingen og skrive ut på materiale som                                                                                                    |
| flerbruksmateren.                                                                                                 | allerede ligger i en av papirskuffene. <li>Avbryt den aktuelle jobben.</li>                                                                                                    |

#### Melding

#### Venter

Skriveren har mottatt utskriftsdata, men vente kommando eller flere dat

Sletter buffer

Skriveren forkaster den utskriftsjobben.

B.ovf./fiks. vedlh. Bildeoverføringsenheten fikseringsenheten trenge vedlikehold.

80 Fiks.vedlikehold Fikseringsenheten må sl

83 B.o.e. vedlikeho Bildeoverføringsenheter skiftes.

## Hvis du trenger mer informasjon

- skriveren.

|                 | Handlinger                                                                                                    |
|-----------------|----------------------------------------------------------------------------------------------------|
|                 | <ul> <li>Trykk på Fortsett hvis du vil skrive ut innholdet<br/>i bufferen.</li> </ul>                                                                                                    |
| r på en<br>ita. | Avbryt den aktuelle jobben.                                                                                                    |
|                 | Vent til meldingen forsvinner.                                                                                                    |
| aktuelle        | <ul> <li>Denne meldingen kan bety at driverdataene<br/>ikke stemte med det skriveren hadde forventet.<br/>Hvis dette skjer igjen, kan du forsøke å bruke en<br/>annen skriverdriver når du skriver ut.</li> </ul> |
| i og<br>er      | Skift bildeoverføringsenheten og fikseringsenheten.<br>Se CDen Publikasjoner hvis du vil vite hvordan du<br>kan bestille og skifte disse komponentene.                                                            |
|                 | Skift fikseringsenheten.                                                                                                    |
| kiftes.         | Se CDen Publikasjoner hvis du vil vite hvordan du kan bestille og skifte fikseringsenheten.                                                                                                    |
| ld              | Skift bildeoverføringsenheten.                                                                                                    |
| ı må            | Se CDen Publikasjoner hvis du vil vite hvordan du kan bestille og skifte bildeoverføringsenheten.                                                                                                    |

• Se medfølgende Installasjonsveiledning eller CDen Publikasjoner, som inneholder nyttig informasjon om hvordan du skal bruke og vedlikeholde

· Kontakt din nettverksadministrator eller vår avdeling for brukerstøtte hvis du har spørsmål om nettverksutskrift.